## SETUP AND OPERATION

# CHAPTER 2

#### In This Chapter...

| Getting Started2-2                     |
|----------------------------------------|
| Setup Network Connection2-3            |
| Setup Modbus Communications Channel2-4 |
| Setup Modbus Devices                   |
| Configure Modbus Device2-6             |
| Configure Modbus Variables2-7          |
| Configure MQTT Topics2-8               |
| Configure MQTT Broker                  |
| Other Options                          |
| Date & Time                            |
| Import/Export Configuration2-14        |
| Change Password2-15                    |
| Logout                                 |
| Maintenance                            |
| Recovery Mode2-18                      |
| Maintenance                            |
| Firmware Upgrade2-19                   |
| Reboot and Return to Normal Mode2-19   |

## **Getting Started**

Before you begin setting up the MQTT gateway, please make sure the following conditions are met:

- 1. The hardware is installed as described in the Mounting and Wiring sections of Chapter 1.
- 2. You have the necessary connection information on hand to connect to your MQTT broker.
- 3. You have a device on hand with a web browser and the ability to connect to the MQTT gateway via its RJ-45 Ethernet port, either over a LAN or directly with a crossover cable.

The device is configured through its web interface. The web interface uses the HTTP (unsecure) protocol on port 80. To begin, connect to the device via an Internet browser. The default Ethernet configuration is:

- IP address : 192.168.1.100
- Subnet Mask : 255.255.255.0
- Default Gateway: 192.168.1.1
- User Name: admin
- Password: password

## **Setup Network Connection**

To change the network parameters, select **Network interfaces** from the **More Options** (**:**) menu in the upper right corner of the web UI.

| SGW-MQ1611-WF           |         | ŧ    |                                |
|-------------------------|---------|------|--------------------------------|
| HM: 2.1.1-W FN: 1.7.3-W |         |      | 📩 Network interfaces           |
| CHANNELS                | DEVICES | MQTT | C Date & time                  |
|                         |         |      | ↑↓ Import/export configuration |
|                         |         |      | Change password                |
|                         |         |      | A Maintenance                  |
|                         |         |      | → Logout                       |

Enter the desired network parameters and click SAVE, then CONFIRM the changes.

|                             | 2                                                           |
|-----------------------------|-------------------------------------------------------------|
|                             |                                                             |
|                             |                                                             |
|                             |                                                             |
| Subnet mask * 255.255.255.0 |                                                             |
|                             |                                                             |
| Alternate DNS               |                                                             |
| × 8.8.4.4                   | ×                                                           |
|                             | Subnet mask*<br>255.255.255.0<br>Alternate DNS<br>× 8.8.4.4 |

To verify the settings, reopen the **Network interfaces** screen and click **TEST INTERNET CONNECTION**.

## **Setup Modbus Communications Channel**

The gateway can communicate over both RS-485 and Ethernet. Before setting up a Modbus device in the gateway, you must configure the RS-485 or Ethernet communications channel.

Click on the CHANNEL tab to define the Modbus communications parameters.

| SGW-MQ1611 |                                       | :         |
|------------|---------------------------------------|-----------|
| CHANNELS   | DEVICES                               | MQTT      |
|            |                                       | SORT BY 🗸 |
|            | No channels have been configured yet. |           |
|            | +                                     |           |
|            |                                       |           |

Click the "+" icon to add a new channel, or click on an existing channel to edit it.

| Channel 1              |                  |   |                                     |   |                | ×    |
|------------------------|------------------|---|-------------------------------------|---|----------------|------|
| Name<br>Channel 1      |                  |   | Communication protoco<br>Modbus RTU | 4 |                | •    |
| Baud Rate              | Data bits<br>• 8 | * | Stop bits<br>1                      | * | Parity<br>None | *    |
| Timeout (ms)<br>1000   |                  |   |                                     |   |                |      |
| Queue delay (ms)<br>20 |                  |   | Device delay (ms)<br>1000           |   |                |      |
|                        |                  |   |                                     |   |                | SAVE |

- Enter a **Name** for the channel
- Select the **Communications protocol**. You can create one Modbus RTU channel, and one or more Modbus TCP or Modbus RTU over TCP channels.
- For Modbus RTU, enter the **Baud Rate**, **Data bits**, **Stop bits**, and **Parity**.
- For Modbus TCP or RTU over TCP, enter the IP address and TCP Port of the Modbus device.
- Enter the **Timeout** value (the maximum time in ms within which a valid response must be received from the Modbus device).
- Enter the Queue delay (the time in ms to wait between two Modbus requests)
- Enter the **Device delay** (the time in ms to wait between querying two Modbus devices)

Click **SAVE** when finished configuring the channel.

## **Setup Modbus Devices**

The gateway can communicate with up to 32 Modbus RTU Slaves via RS-485 and up to eight Modbus TCP Servers or Modbus RTU over TCP Servers via Ethernet. After the communications channels are defined, you can configure the connection and variables for each Modbus device.

#### **Configure Modbus Device**

Click on the **DEVICES** tab to define the Modbus devices to be queried.

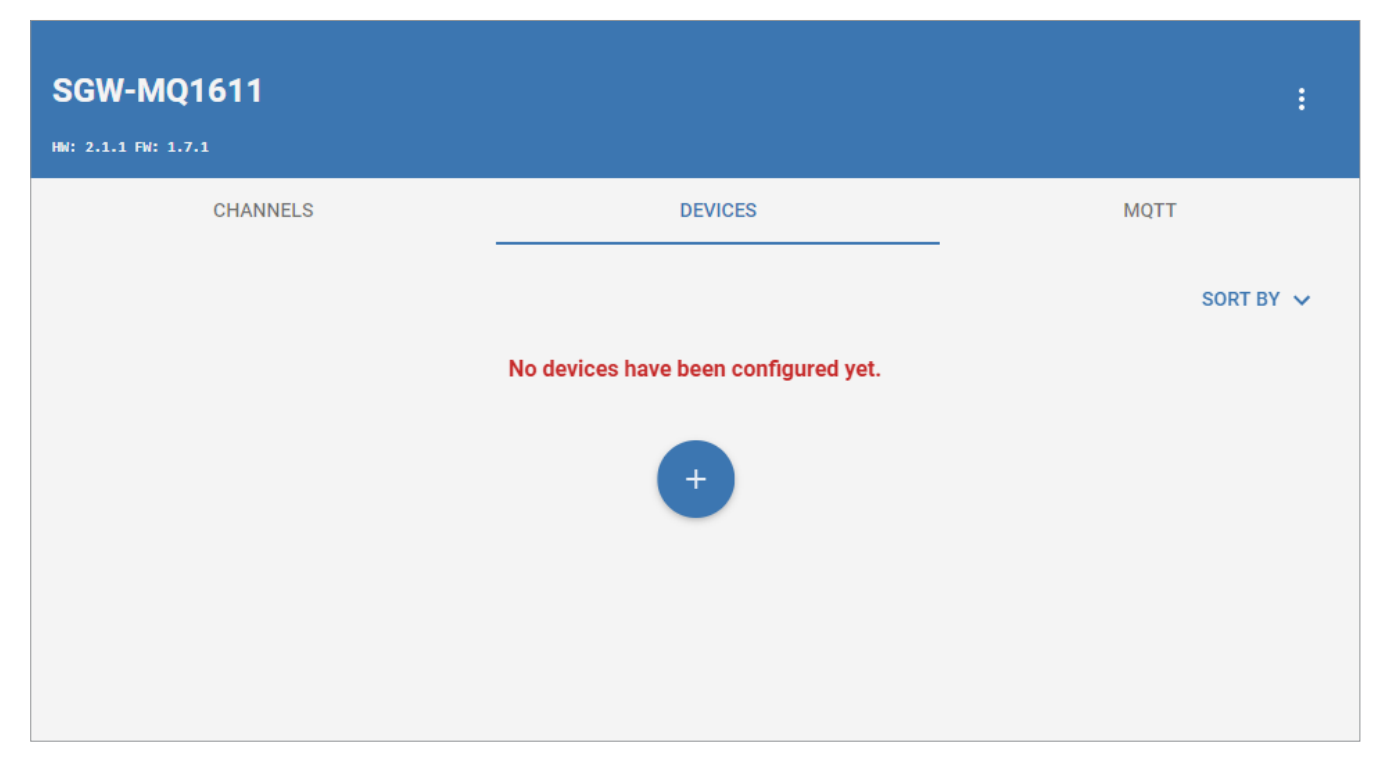

Click the "+" icon to add a new device, or click on an existing device to edit it.

|                |         | ×        |
|----------------|---------|----------|
|                |         | Generic  |
|                | Channel |          |
| Name*          | None    | <b>~</b> |
| Block sampling | +       |          |
|                |         | SAVE     |

- Enter a **Name** for the device.
- Select an existing **Channel** for the device.
- Enter the device **Address (Unit ID)**.
- Check **Block sampling** to combine contiguous variables into one query

### **Configure Modbus Variables**

Add each variable to be read from or written to the Modbus device by clicking the "+" icon.

| Set variable           |                          | ×  |
|------------------------|--------------------------|----|
| Read-only              |                          |    |
| Format<br>16 bit (INT) | 🚽 🔽 Unsigned             |    |
| Variable name *        | Address *                |    |
| Function Code (read) * | <b>*</b>                 |    |
| Conversion             |                          |    |
| Measured value 1<br>0  | Engineering value 1<br>0 |    |
| Measured value 2<br>1  | Engineering value 2<br>1 |    |
| Validity               |                          |    |
| Function Code (read) * | Address *                |    |
| Operator *             | Value*<br>▼ 0            |    |
|                        |                          | ОК |

- Uncheck **Read-only** to make the variable writable, if desired.
- Select the Format for the variable, and check Unsigned if necessary. Available variable formats are:

| Modbus Variable Formats |                                               |  |  |
|-------------------------|-----------------------------------------------|--|--|
| Category                | Format                                        |  |  |
| Digital                 | 1 bit                                         |  |  |
| Integer                 | 16 bit (INT) signed or unsigned               |  |  |
|                         | 32 bit (INT) Big endian signed or unsigned    |  |  |
|                         | 32 bit (INT) Little endian signed or unsigned |  |  |
| Floating Point          | 32 bit (FP) Big endian                        |  |  |
|                         | 32 bit (FP) Little endian                     |  |  |

- Enter a **Variable name**.
- Enter the Modbus **Address** for the variable.
- Select the Modbus **Function Code** to read the variable and to write the variable if not read-only. Valid function codes for each variable type are shown below.

| Modbus Read Function Codes |                             |                                |  |  |
|----------------------------|-----------------------------|--------------------------------|--|--|
| Variable Type              | Read Function Codes         | Write Function Codes           |  |  |
| 1 hit                      | 01 - Read Coil Status       | 05 - Force Single Coil         |  |  |
|                            | 02 - Read Input Status      | 15 - Force Multiple Coils      |  |  |
| 16 bit (INT)               |                             | 06 - Preset Single Register    |  |  |
|                            |                             | 16 - Preset Multiple Registers |  |  |
| 32 bit (INT) Big endian    | 03 - Read Holding Registers |                                |  |  |
| 32 bit (INT) Little endian | 04 - Read Input Registers   | 16 Droppt Multiple Degisters   |  |  |
| 32 bit (FP) Big endian     |                             | ro - Preser multiple Registers |  |  |
| 32 bit (FP) Little endian  |                             |                                |  |  |

- To linearly scale the values, if desired, define two raw measured values, **Measured value 1** and **Measured value 2**, and enter the desired final values for each, respectively, as **Engineering value 1** and **Engineering value 2**.
- If **Validity** is checked, set an additional **Address** to be compared to a preset **Value** to determine current validity of the variable's data.

#### **Configure MQTT Topics**

Enable the checkbox by each variable to be sent via MQTT or controlled via MQTT, and enter the MQTT message parameters.

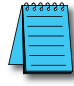

**NOTE:** The MQTT Gateway allows arbitrary naming of message topics. Your MQTT broker may require that topic names have a particular structure.

| RW Relay1                      |                       |              | 1          |
|--------------------------------|-----------------------|--------------|------------|
| Topic (PUB)                    |                       | QoS          |            |
| BX-MBIO/BX-MBIO_1/Relay1       |                       | $\mathbf{O}$ | 🚽 🔝 Retain |
| Publish                        | Threshold (inclusive) |              |            |
| On value change                | <b>▼</b> 0            |              |            |
| Topic (SUB)                    |                       | QoS          |            |
| BX-MBIO/BX-MBIO_1/write/Relay1 |                       | • 0          | *          |
|                                | ÷                     |              |            |
|                                |                       |              | SAVE       |

- If the variable read is to be published to your MQTT broker:
  - Enter an MQTT Topic (PUB). The circle arrow icon to the right of the Topic name will
    reset the name to the default <DEVICE\_NAME>/get/<VARIABLE\_NAME>, where
    <DEVICE\_NAME> and <VARIABLE\_NAME> will automatically populate from the values
    defined for the device.
  - Select whether the topic should be published **On value change** or **At a fixed frequency**, and enter the **Threshold** amount of change to trigger a publish event or the time interval (**Every (s)**) at which to publish, respectively.
  - Enter the Quality of Service level (**QoS**).

| MQTT Quality of Service Levels |                                                                         |  |  |
|--------------------------------|-------------------------------------------------------------------------|--|--|
| QoS                            | Description                                                             |  |  |
| 0                              | Does not include confirmation of receipt                                |  |  |
| 1                              | Guarantees the delivery of the message at least once to a receiver      |  |  |
| 2                              | Guarantees the delivery of the message once and only once to a receiver |  |  |

- If **Retain** is checked, the MQTT broker will hold the most recently published message in this topic to sent in reply to future client Subscribe requests.
- If the variable is to be written based on a subscribed MQTT topic:
  - Enter an MQTT Topic (SUB). The circle arrow icon to the right of the Topic name will
    reset the name to the default <DEVICE\_NAME>/set/<VARIABLE\_NAME>, where
    <DEVICE\_NAME> and <VARIABLE\_NAME> will automatically populate from the values
    defined for the device.
  - Enter the Quality of Service level (QoS), as defined for the publish case above.
- Click **SAVE** when finished defining all variables and MQTT topics.

After a device has been added to the channel, the simulated LED to the right of the device on the DEVICES tab and the channel name on the CHANNELS tab will turn green if communication is successful and red while the channel is in an error state. The clipboard icon on each channel will open a real-time log of communications on that channel.

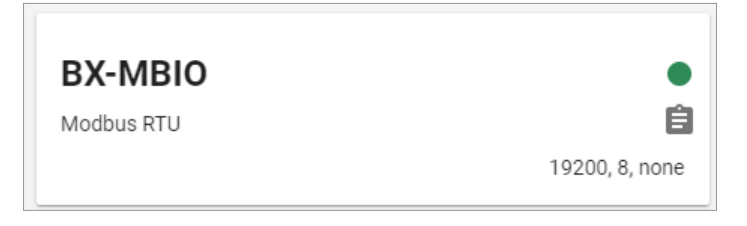

## **Configure MQTT Broker**

Check your MQTT broker for the settings it requires prior to configuring your gateway.

Click on the MQTT tab to define the connection to an MQTT broker.

| CHANNELS            | DEVICES                          | MQTT                  |    |
|---------------------|----------------------------------|-----------------------|----|
|                     | MQTT has not been configured yet |                       |    |
| Broker Address *    |                                  | Broker Port *<br>1883 |    |
| ClientId *          | Keep Alive (s) *<br>60           | ✓ Clean session       |    |
| Username            | Password                         |                       | 0  |
| Enable TLS/SSL      |                                  |                       |    |
| Payload structure   |                                  | EDIT                  |    |
| Messages queue      |                                  | EDIT                  |    |
| Diagnostic messages |                                  | EDIT                  |    |
| Log                 |                                  |                       | Ê  |
| DISCARD             |                                  | SA                    | VE |

- Set the Broker Address and Broker Port.
- Set the **ClientId** as required by your MQTT broker.
- Set the Keep Alive frequency (in seconds).
- Select **Clean session** if desired, to require renewal of subscriptions to the topics each time the client reconnects to the broker.
- Set the Username and Password for the broker if necessary.
- Select EnableTLS/SSL and upload a certificate, private key, or CA certificate if necessary.

| Enable TLS/SSL | •                     |
|----------------|-----------------------|
| Certificate    | UPLOAD CERTIFICATE    |
| Private Key    | UPLOAD PRIVATE KEY    |
| CA Certificate | UPLOAD CA CERTIFICATE |

• The **Payload structure** allows you to customize the payload structure and provides a preview of the message for valid and invalid values.

| Paylo    | ad editor                                                           |         | ×  |
|----------|---------------------------------------------------------------------|---------|----|
| Select   | the information embedded in each MQTT message:                      |         |    |
| <b>V</b> | number<br>Sampled value<br>value                                    |         |    |
|          | boolean<br>Validity of the sampled value<br>valid                   |         |    |
|          | string<br>Sampler device name<br>device                             |         | i  |
|          | <sup>number</sup><br>Date of sampling (Unix time [ms])<br>timestamp |         | 1  |
|          | string<br>Date of sampling (ISO-8601)<br>datetime                   |         | i  |
|          | boolean<br>Device's communication issues<br>communicationKO         |         | ľ  |
|          |                                                                     | PREVIEW | ОК |

- Select all the information to be included in the message. Each field can be edited to customize the message payload by clicking the pencil icon to the right of the selection. The information to be returned by each field can be edited. For the Sampled value a custom value to return when invalid or when the device has communications problems can also be specified. For each entry, the circular arrow icon will reset the value to its default.
- The **PREVIEW** link will show you a sample of the messages for both valid and invalid states.

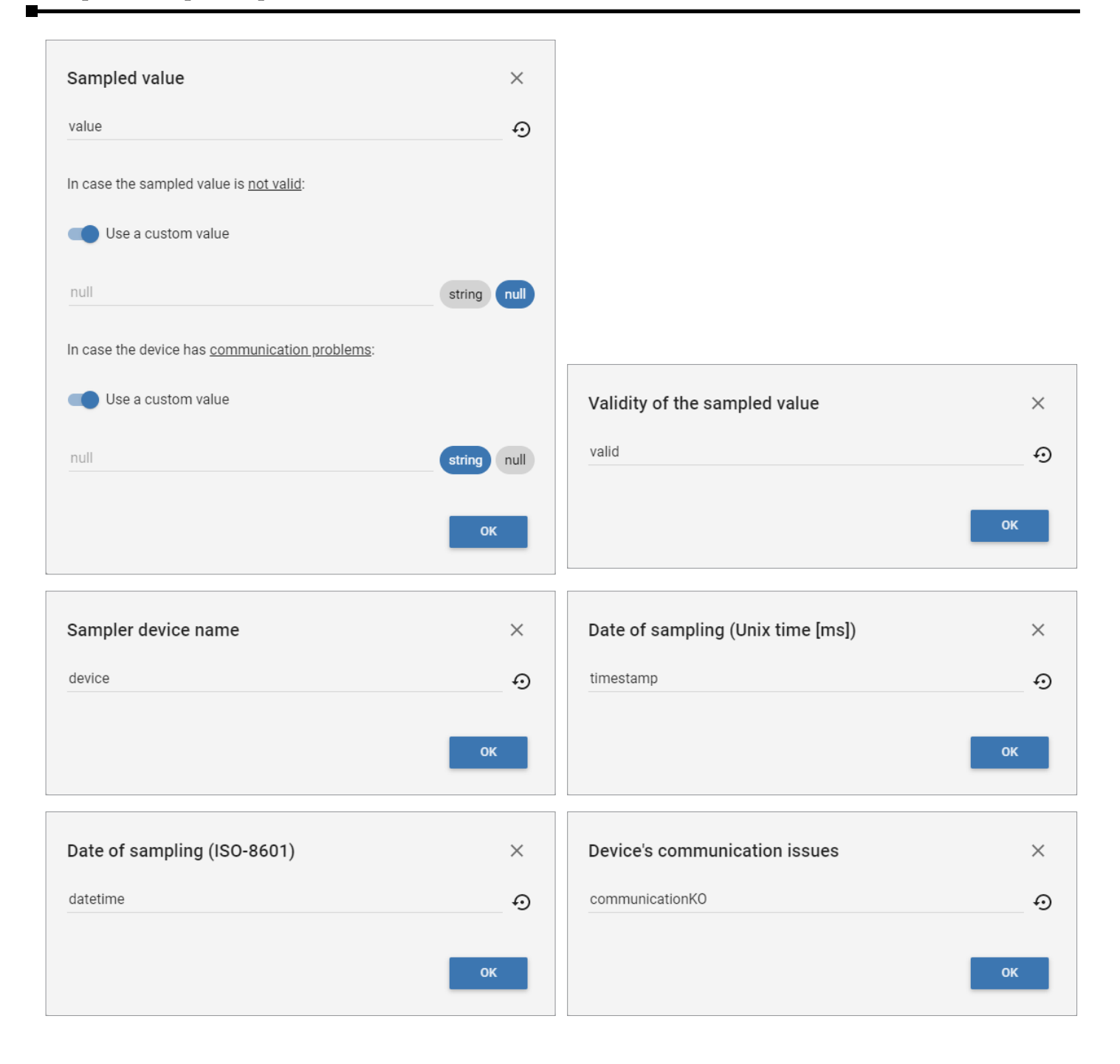

The Messages queue can be enabled to batch transmission of messages. When the queue is disabled, each MQTT message is sent as soon as it is ready to be delivered. Some IoT web services (i.e.: Ubidots) also ignore incoming messages if the incoming frequency is higher than a prescribed number of messages per second.

Enabling the message queue will store the outgoing MQTT messages into a buffer. This makes it possible to control the outgoing message frequency.

If the message queue is enabled, the gateway will collect messages in a queue to send as a batch once the minimum delay or maximum queue length has been reached. Unsent messages can be set to expire after a time interval

| Messages queue                      | ×       |
|-------------------------------------|---------|
| Enable MQTT queue                   |         |
| Minimum delay between messages [ms] | 1000    |
| Maximum queue length                | 100     |
| Discard messages older than         | Never 💌 |
|                                     | ок      |

• **Diagnostic messages** can be enabled to create a topic containing status information on your channels, devices and MQTT connection.

| Diagnostic message                                                     | es       |            | ×  |
|------------------------------------------------------------------------|----------|------------|----|
| Enable diagnostic                                                      | messages |            |    |
| Торіс                                                                  |          |            |    |
| sgw/sgw-mq1611/ <h0< td=""><td>STNAME&gt;</td><td></td><td></td></h0<> | STNAME>  |            |    |
| Transmission period [s]                                                | QoS      |            |    |
| 60                                                                     | 0        | 👻 🗌 Retain |    |
|                                                                        |          |            |    |
|                                                                        |          |            | ОК |

- Click **SAVE** when finished configuring the MQTT connection.
- The simulated LED to the right of the Broker Port will turn green if communication with the broker is successful and red while the connection is in an error state. The clipboard icon will open a real-time log of communications between the gateway and the MQTT broker.

| CHANNELS                               | DEVICES | MQTT                  |   |
|----------------------------------------|---------|-----------------------|---|
| Broker Address *<br>test.mosquitto.org |         | Broker Port *<br>1883 | • |

## **Other Options**

Secondary settings and functions are accessed via the More Options icon in the upper right corner of the web UI. The Network interfaces settings were covered in "Setup Network Connection" on page 2-3. The remaining features under this menu are discussed below.

| SOW MO1611-WE           |         |          |    |                             |
|-------------------------|---------|----------|----|-----------------------------|
| HN: 2.1.1-N FN: 1.7.3-N |         | <b>i</b> | *  | Network interfaces          |
| CHANNELS                | DEVICES | MQTT     | 0  | Date & time                 |
|                         |         |          | ↑Ļ | Import/export configuration |
|                         |         |          | Ĩ  | Change password             |
|                         |         |          | ٩  | Maintenance                 |
|                         |         |          | €  | Logout                      |

#### Date & Time

Enter the date and time manually, or click Enable NTP and enter the address of an internet time server.

| Date & time                     |              | ×    |
|---------------------------------|--------------|------|
| System date                     |              |      |
| 25/06/2019 14:24                |              |      |
| Time zone                       |              |      |
| Etc/UTC                         |              | ×    |
| Enable NTP<br>Date (dd/MM/yyyy) | Time (HH:mm) |      |
| 25/06/2019                      | 14:24        |      |
|                                 |              | SAVE |

#### **Import/Export Configuration**

The full configuration of all channels, devices, and MQTT connection can be exported as a JSON file, and imported to another gateway.

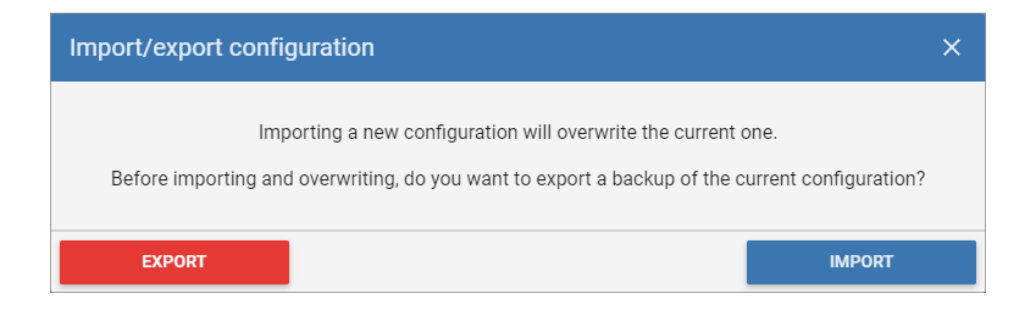

#### **Change Password**

The password to log into the gateway web UI can be changed. Note that the user name is not editable.

| Change password                                                                                                    | × |
|----------------------------------------------------------------------------------------------------|---|
| <ul> <li>Password must be at least 8 characters.</li> <li>Password can contain letters, numbers and the following characters: ! # \$ % ^ 8</li> <li>New password must be different from the old one.</li> <li>New password must be different from the default one.</li> </ul> | ž |
| Old password                                                                                                    |   |
| New password                                                                                                    |   |
| Confirm password                                                                                                    |   |
| SAVI                                                                                                    | E |

#### Logout

The connected session to the gateway web UI will time out after several minutes of inactivity. To log out immediately, click **Logout** from the More Options menu.

#### Maintenance

The Maintenance dialog provides the ability to update firmware, download a system log, or restart the device.

| Maintenance      |            | ×       |
|------------------|------------|---------|
| Ŧ                |            | Ċ       |
| Firmware upgrade | System log | Restart |

#### System Log

Click **System log** to download a log file to your PC. Note that the file is a tar.gz archive and will require an unarchive utility such as WinZip or 7-Zip if you need to open it on a Windows PC.

#### Restart

Click **Restart** then click **Confirm** to reboot the gateway.

#### Firmware

New firmware will be announced on our web site at <u>https://support.automationdirect.com/firmware</u>. We strongly recommend you subscribe to AutomationDirect's firmware notification service at <u>https://notify.automationdirect.com/firmware</u>. To update the device firmware, download the firmware file to your PC and unzip it, then select **More Options** > **Maintenance** > **Firmware upgrade** and proceed as follows.

Click BROWSE, select your firmware file (.swu extension) and click Open.

| Firmware upgrade                                                                                                   | × |
|----------------------------------------------------------------------------------------------------|---|
| To upgrade the device's firmware:                                                                                  |   |
| 1. Download the firmware, save it on your PC and, eventually, unzip it.                                            |   |
| 2. Click Browse, select the firmware on your PC and click Open.                                                    |   |
| 3. Once it has been uploaded and verified, click Upgrade and then Confirm.                                         |   |
| This operation will take approximately 3 minutes.                                                                  |   |
| DO NOT POWER OFF THE DEVICE!     Interrupt this operation might corrupt your device!                               |   |
| <ul> <li>In case of failure, restart the device in "Recovery Mode" and repeat the firmware<br/>upgrade.</li> </ul> |   |
| No file selected BROWSE                                                                                            |   |
| UPGRADE                                                                                                    |   |

The file will be uploaded and verified.

| Firmware upgrade                                                                                        | ×           |
|----------------------------------------------------------------------------------------------------|-------------|
| To upgrade the device's firmware:                                                                       |             |
| 1. Download the firmware, save it on your PC and, eventually, unzip it.                                 |             |
| 2. Click Browse, select the firmware on your PC and click Open.                                         |             |
| 3. Once it has been uploaded and verified, click <b>Upgrade</b> and then <b>Confirm</b> .               |             |
| <ul> <li>This operation will take approximately 3 minutes.</li> </ul>                                   |             |
| DO NOT POWER OFF THE DEVICE!     Interrupt this operation might corrupt your device!                    |             |
| <ul> <li>In case of failure, restart the device in "Recovery Mode" and repeat t<br/>upgrade.</li> </ul> | he firmware |
| SGW-MQ1611_1.7.3.swu                                                                                    | BROWSE      |
|                                                                                                    | Verified    |
|                                                                                                    | UPGRADE     |

Once the file is verified, click UPGRADE then click CONFIRM.

| Firmware upgrade                                                                                        | ×          |
|----------------------------------------------------------------------------------------------------|------------|
| To upgrade the device's firmware:                                                                       |            |
| 1. Download the firmware, save it on your PC and, eventually, unzip it.                                 |            |
| 2. Click Browse, select the firmware Firmware upgrading en.                                             |            |
| 3. Once it has been uploaded and verified, click Upgrade and then Confirm.                              |            |
| This operation will take approximately 3 minutes.                                                       | Q          |
| DO NOT POWER OFF THE DEVICE! <u>Interrupt this operation might corrupt your device!</u>                 |            |
| <ul> <li>In case of failure, restart the decce in "Recovery Mere" and repeat th<br/>upgrade.</li> </ul> | e firmware |
| SGW-MQ1611_1.7.3.swu Do not power off the device!                                                       | BROWSE     |
|                                                                                                    | Verified   |
|                                                                                                    | UPGRADE    |

After the firmware is updated, the gateway will reboot.

If for any reason the firmware update is unsuccessful, restart the gateway in Recovery Mode, as discussed in the next section, and repeat the firmware upgrade.

## **Recovery Mode**

The device can be booted into a Recovery Mode to reset portions of the configuration to default or to perform system maintenance and firmware updates.

To enter Recovery Mode, press and hold the recessed reset button on the front of the gateway while cycling power. Continue to hold the reset button until the ERR light stops blinking (about 5 seconds after applying power). The gateway will start in Recovery Mode, using the default Ethernet configuration:

• IP address = 192.168.1.100

#### Reset

From the Reset tab, you can selectively reset the Hostname, Network interface, Date & time, Login credentials, or Configuration to their default settings.

| SGW-MQ1611                                                                                       |                                |                  |
|--------------------------------------------------------------------------------------------------|--------------------------------|------------------|
| MAINTENANCE                                                                                      | RESET                          | FIRMWARE UPGRADE |
| Reset all                                                                                        |                                |                  |
| Hostname Restore the default hostname: SGW-MQ1611                                                |                                |                  |
| Network interface<br>Restore the default network interface settings: 192.168.1.100/24            |                                |                  |
| Date & time<br>Restore the default date & time settings.                                         |                                |                  |
| Login credentials<br>Restore the default credentials:<br>username = admin<br>password = password |                                |                  |
| Configuration<br>Clean the Modbus, MQ                                                            | TT and devices configurations. |                  |
|                                                                                                  |                                | RESET            |

#### Maintenance

From the Maintenance tab, you can check for file system errors, download stored logs and clean temporary files. Note that downloaded log files are tar.gz archives and will require an unarchive utility such as WinZip or 7-Zip if you need to open them on a Windows PC.

| SGW-MQ1611                       |       |                  |
|----------------------------------|-------|------------------|
| HW: 2.1.1 Recovery: 1.0.6        |       |                  |
| MAINTENANCE                      | RESET | FIRMWARE UPGRADE |
|                                  |       |                  |
| Check and correct file system en | rors  | СНЕСК            |
| Download the stored logs         |       |                  |
| Download the stored logs         |       | BOWNEOAD         |
| Clean temporary files, logs, etc |       | CLEAN            |
|                                  |       |                  |

#### Firmware Upgrade

Upgrading firmware from within the Recovery Mode UI follows the same steps as performing a firmware upgrade in normal operating mode, as described in "Firmware" on page 2-16.

It may occasionally be necessary to upgrade the firmware from Recover Mode if a firmware upgrade was unsuccessful in the normal operating mode.

| SGW-MQ1611                                                                                                    |                                       |                                     |  |  |
|----------------------------------------------------------------------------------------------------|---------------------------------------|-------------------------------------|--|--|
| HW: 2.1.1 Recovery: 1.0.6                                                                                                    |                                       |                                     |  |  |
| MAINTENANCE                                                                                                    | RESET                                 | FIRMWARE UPGRADE                    |  |  |
| To upgrade the device's firmware:                                                                                                    |                                       |                                     |  |  |
| <ol> <li>Download the firmware, save it on your PC and, eventually, unzip it.</li> <li>Click Browse, select the firmware on your PC and click Open.</li> </ol> |                                       |                                     |  |  |
| 3. Once it has been uploaded and verified, click <b>Upgrade</b> and then <b>Confirm</b> .                                                                      |                                       |                                     |  |  |
| This operation will take approximately 3 minutes.                                                                                                    |                                       |                                     |  |  |
| DO NOT POWER OFF THE DEVICE!     Interrupt this operation might corrupt your device!                                                                           |                                       |                                     |  |  |
| <ul> <li>In case of failure, rebooupgrade.</li> </ul>                                                                                                    | ot the device in " <b>Recovery Mo</b> | <b>de</b> " and repeat the firmware |  |  |
| No file selected                                                                                                    |                                       | BROWSE                              |  |  |

#### Reboot and Return to Normal Mode

To reboot the gateway and return to normal mode, click the **More Options** icon in the upper right, then click **Reboot**. Upon reboot the device will use its configured network settings.